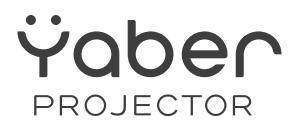

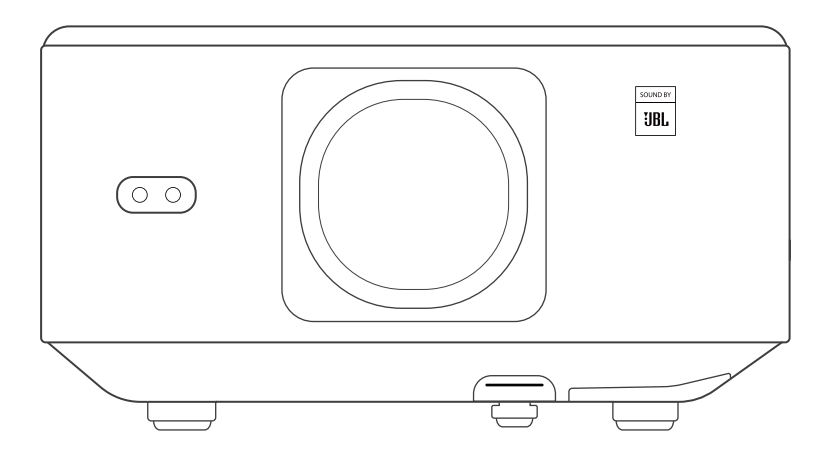

Проектор для дому Yaber K3 Pro

# **3MICT**

| Комплектація                                        | 03     |
|-----------------------------------------------------|--------|
| Характеристики проектора                            | 04     |
| Огляд проектора                                     | 05     |
| Пульт дистанційного керування                       | 06     |
| Встановлення                                        | 07     |
| Встановлення телевізійного адаптера                 | 07     |
| Відстань і розмір проекції                          |        |
| Регулювання кута проекції                           |        |
| Установка на стелю                                  |        |
| Підключення пристроїв                               | 09     |
| Експлуатація проектора                              |        |
| Підготовка пульта дистанційного керування           | 10     |
| Увімкнення проектора                                | 10     |
| Перший запуск проектор                              | 11     |
| Фокус                                               | 11     |
| Корекція трапецеїдальних спотворень                 | 12     |
| Режим зображення                                    | 13     |
| Яскравість                                          | 13     |
| Налаштування зображення                             | 13     |
| Медіа                                               | 14     |
| Google TV                                           | 14     |
| Відтворення відео/музики/фотографій в менеджері фай | ілів15 |
| Трансляція екрана                                   | 15     |
| Налаштування Bluetooth                              | 16     |
| Безшумний режим                                     | 16     |
| Керування за допомогою Alexa                        | 17     |
| Список команд Alexa                                 | 19     |
| Оновлення системи                                   | 20     |
| Режим увімкнення живлення                           | 20     |
| Безпечне вимкнення                                  | 20     |
| Поради з обслуговування                             | 20     |
| Догляд за проектором                                | 21     |

# Шановний клієнте,

# Дякуємо, що обрали проектор Yaber K3

Будь ласка, уважно прочитайте цей посібник перед використанням проектора. Якщо ваш пристрій не працює належним чином, зверніться до служби підтримки клієнтів за номером :+38 (067) 654-32-86 (Viber, Telegram), або зв'яжіться з нами електронною поштою: service@extremepride.com.ua,

diagnostic@extremepride.com.ua

Насправді, багато проблем можна легко вирішити налаштуваннями, наприклад, відсутність сигналу, відсутність звуку, несправність Bluetooth-з'єднання, несправність WiFiз'єднання, темні плями, переривчаста анімація, тощо. Ми гарантуємо, що всі проектори були ретельно перевірені та упаковані перед відправленням.

Якщо у вас є запитання, зв'яжіться з нами, щоб ми могли вирішити проблему та мали можливість вдосконалити нашу продукцію. Ми гарантуємо, що запропонуємо вам прийнятне рішення.

Дякуємо за ваше розуміння!

Сервісна команда YABER

# 1. Комплектація

Увага! Тв-адаптер вбудовано в проектор

-----

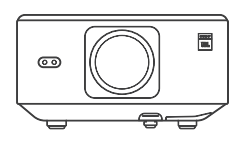

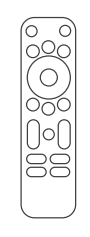

| <br> |  |
|------|--|
|      |  |

Проектор К3

Пульт дистанційного керування

Кришка об'єктива

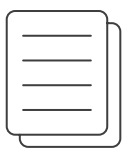

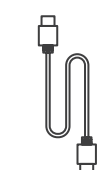

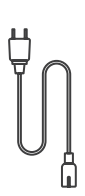

Посібник користувача

Кабель HDMI

Кабель живлення

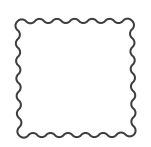

Серветка для очищення

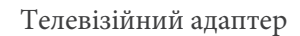

# 2. Характеристики проектора

|                                        | Модел                                                                                                    | ь: K3 Pro                                         |                                                            |
|----------------------------------------|----------------------------------------------------------------------------------------------------|---------------------------------------------------|------------------------------------------------------------|
| Оригінальна<br>роздільна<br>здатність: | 1920*1080                                                                                                  | Джерело світла                                    | LED                                                        |
| Співвідношення<br>сторін:              | 16:9/4:3                                                                                                   | Коефіцієнт проекції                               | 1.2.1                                                      |
| Фокус                                  | Автоматичний/ручний                                                                                        | Корекція трапецеїдальних<br>спотворень            | Автоматична/ручна                                          |
| Вирівнювання<br>екрана                 | Авто                                                                                                    | Уникнення перешкод                                | Авто                                                       |
| Проекційна<br>відстань                 | Мін.1,1м~ Макс.3,3м<br>Мін.43,3~макс.129,9 дюймів                                                          | Розмір                                            | 165×140×290 мм<br>6,4×5,5×11,4 дюймів                      |
| Інтерфейс                              | USB 2.0×1, HDMI 1.4×1, аудіов                                                                              | ихід×1, Lan×1                                     |                                                            |
| Напруга:                               | 100-240 В / 50-60 Гц                                                                                       | Споживана потужність:                             | 110 Вт                                                     |
| Вага проектора                         | 2,5 кг                                                                                                    | Методи проекції                                   | Фронтальна / Задня на столі<br>Фронтальна / Задня на стелі |
| Формат<br>зображення                   | JPG, PNG, BMP, JPEG                                                                                        |                                                   |                                                            |
| Формат Аудіо                           | MP3, AAC, LPCM, APE, FLAC,                                                                                 | OGG, AMR                                          |                                                            |
| Формат відео                           | MP4, MKV, WMV, 3GP, MPG                                                                                    | , VOB, TP, TS, DAT, MOV, FLV                      |                                                            |
| Формат USB                             | FAT 32, NTFS<br>Непідтримуваний формат: Exf<br>Увага: якщо проектор не може<br>правильно відформатовано ва | at<br>2 розпізнати вміст флешки USB<br>шу флешку. | , перевірте, чи                                            |
| Формат<br>документів                   | txt, pdf, docx, xlsx, pptx                                                                                 |                                                   |                                                            |

# 3.Огляд проектора

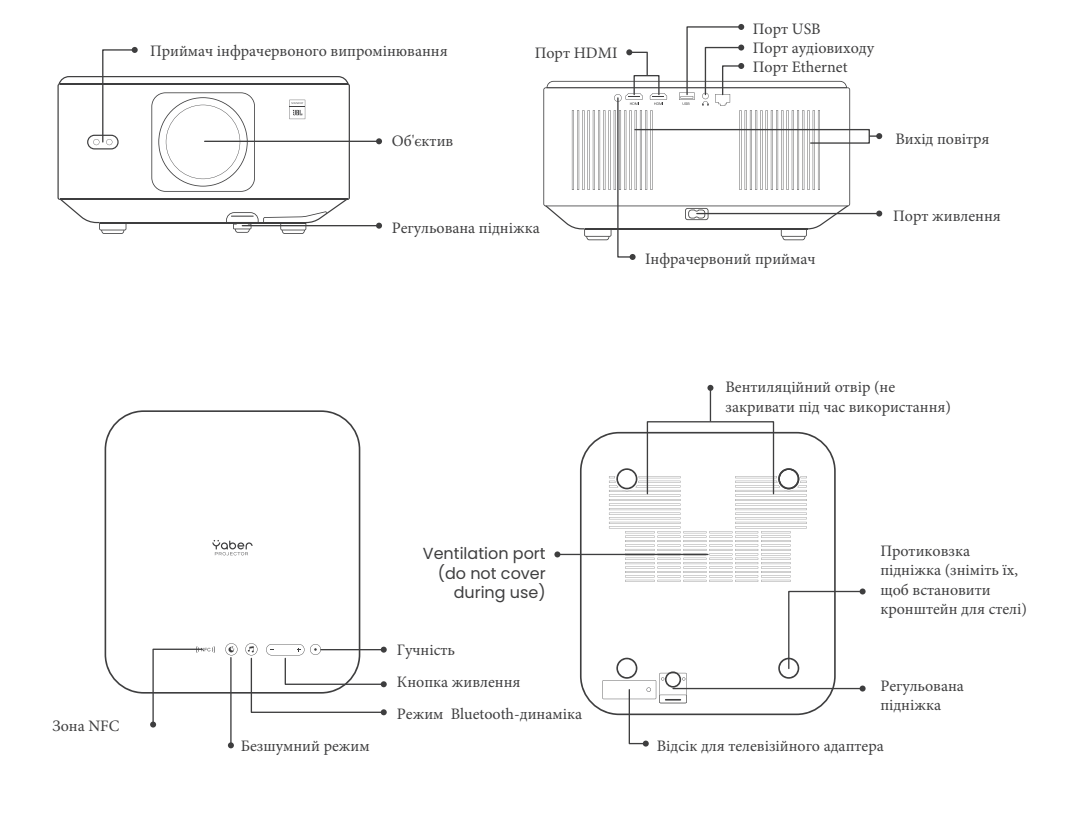

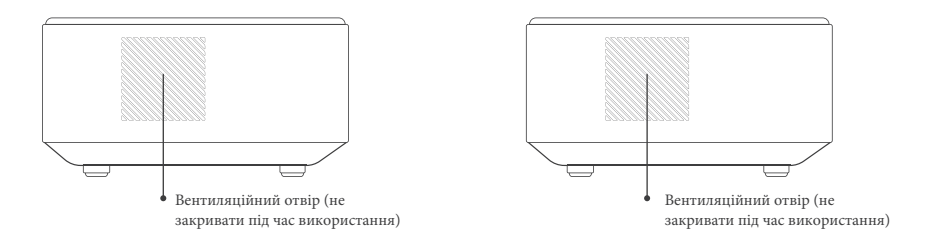

# 4. Огляд пульта дистанційного керування

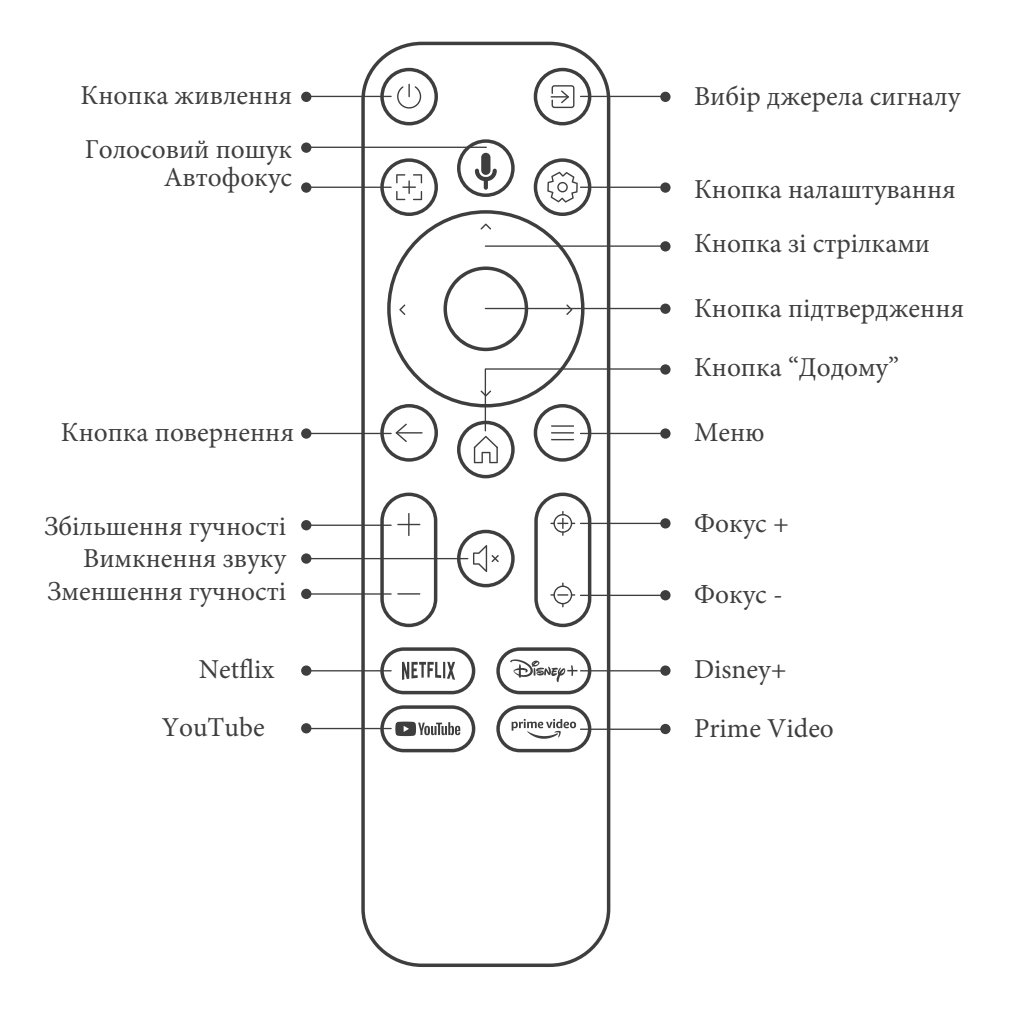

# 5. Встановлення

## 5.1. Встановлення телевізійного адаптера

Як зняти або встановити телевізійний адаптер

 За допомогою викрутки видаліть гвинти з кришки слоту для адаптера. (Розмір гвинта: ST2,3 × 6 мм).  Переконайтеся, що порти телевізійного адаптера не пошкоджені (як показано на малюнку нижче).

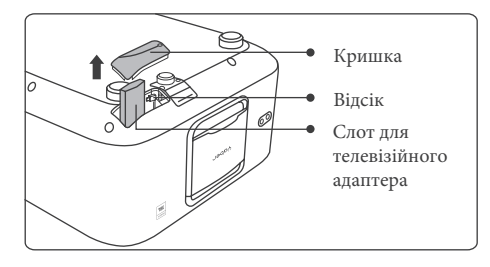

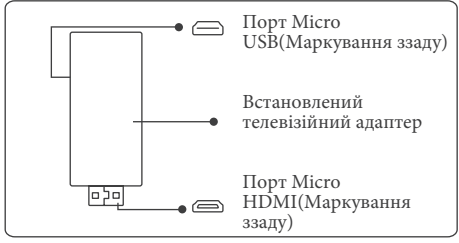

3.Вставте телевізійний адаптер у порт HDMI у слот. (Переконайтеся, що адаптер надійно вставлено 4. Під'єднайте кабель Місго USB до твадаптера і закрийте кришку

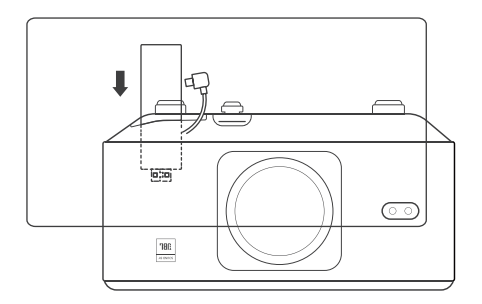

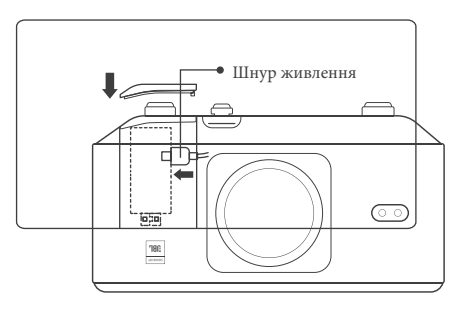

# 5.2. Відстань і розмір проекції

Коефіцієнт проекції К3 становить 1,2:1. Будь ласка, розмістіть проектор відповідно до відповідних відстаней у таблиці нижче з потрібним розміром екрана.

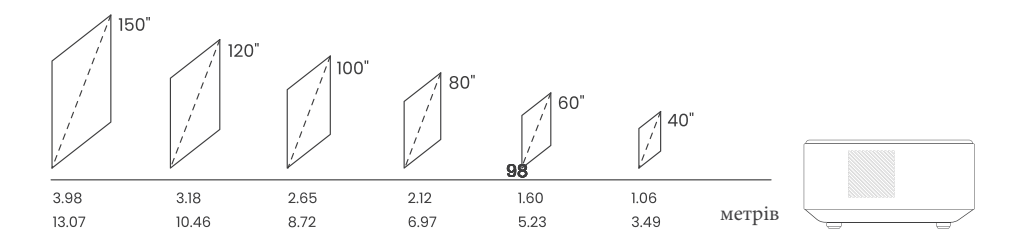

## 5.3. Регулювання кута проекції

Якщо потрібно, натисніть цю кнопку &, щоб зняти регульовану підніжку. Подальші налаштування можна виконати, обертаючи гайку.

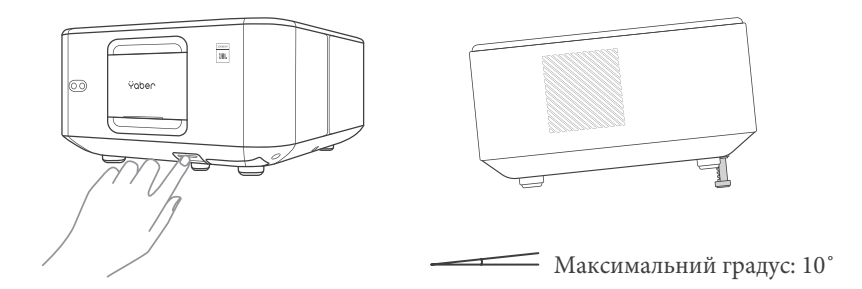

### 5.4. Установка на стелі

Крок 1.

• Переконайтеся, що у вас є універсальний монтажний кронштейн, який підходить для проектора.

Крок 2.

• Зніміть чотири гумові прокладки знизу проектора та за допомогою гвинтів М5\*10 мм закріпіть проектор на кронштейні.

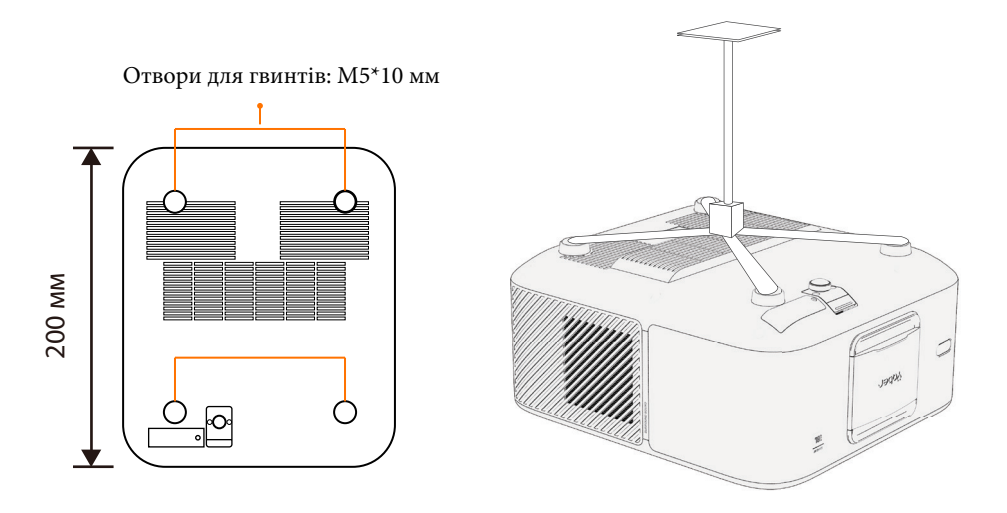

# 5.5. Підключення пристроїв

Проектор має 5 портів:

порт HDMI \*2 / порт USB \*1 / порт аудіовиходу \* 1 / порт Lan (RJ45) \* 1.

Будь ласка, виберіть правильні з'єднувальні порти для підключення пристроїв.

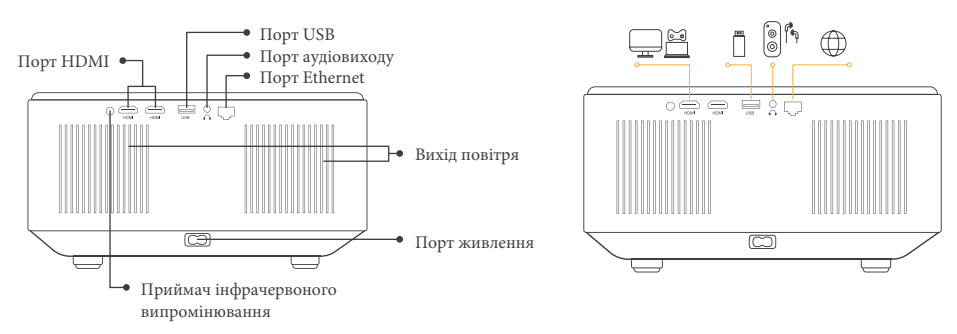

# 6. Експлуатація

# 6.1. Запуск проектора

#### 6.1.1. Підготовка пульта дистанційного керування

- Відкрийте батарейний відсік.
- Вставте 2 батарейки типу ААА, дотримуючись правильної полярності.
- Закрийте батарейний відсік.

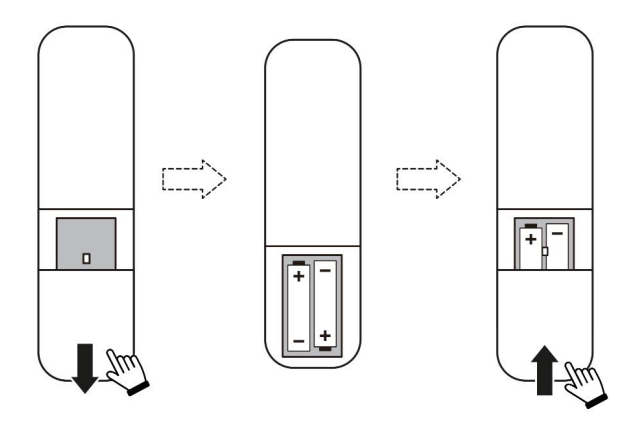

**Примітка.** Ви повинні використовувати пульт дистанційного керування Yaber, щоб завершити перше налаштування проектора.

#### 6.1.2. Увімкнення живлення

- Натисніть кнопку живлення на пульті дистанційного керування або проекторі. Індикатор живлення на проекторі змінить колір з помаранчевого на вимкнений.
- Натисніть кнопку живлення один раз, а потім натисніть ще раз, коли з'явиться меню.
  Світлодіодний індикатор живлення на проекторі засвітиться.

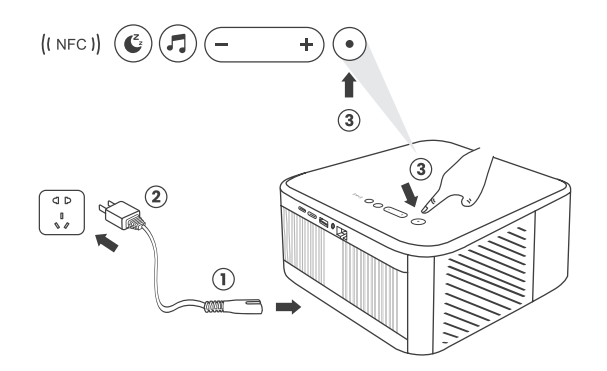

## 6.1.3. Перше налаштування

- Коли ви вперше увімкнете проектор або коли налаштування проектора буде скинуто до заводських налаштувань, вам буде запропоновано виконати перше налаштування.
- Ви можете вибрати мову системи, підключитися до Wi-Fi та дізнатися про нові функції та поради щодо роботи та функцій проектора
- Після налаштування проектор перейде на головну сторінку.

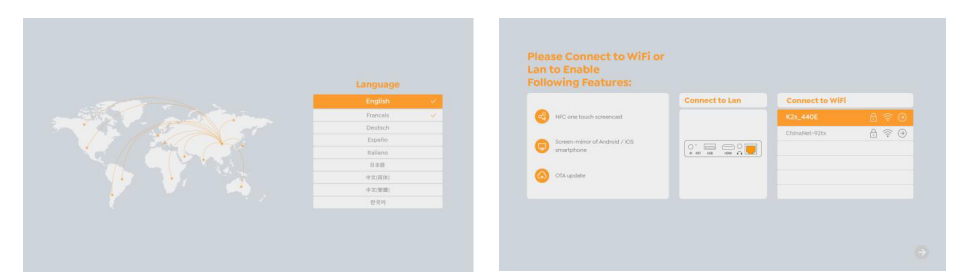

# 6.2. Налаштування зображення

### 6.2.1. Фокус

- Коли ви вперше використовуєте проектор, зазвичай зображення є нечітким. Це може бути через неправильне налаштування фокусу або неправильно налаштовано трапецеїдальне спотворення.
- Щоб отримати найкраще зображення, використовуйте кнопки автоматичного та ручного фокусування на пульті дистанційного керування. Автофокус також можна запустити, перемістивши проектор в інше місце.

#### Автофокус

Автофокус увімкнено за замовчуванням і буде перефокусовуватися кожного разу, коли проектор переміщається.

#### Ручне фокусування

Якщо необхідні подальші налаштування фокусу, використовуйте кнопку фокусу на пульті дистанційного керування для досягнення бажаного зображення.

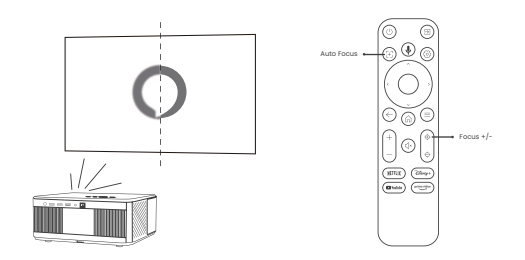

## 6.2.2. Корекція трапецеїдальних спотворень

Увага: діапазон автоматичної корекції трапецеїдальних спотворень становить ±18 градусів по горизонталі та вертикалі.

#### Автоматичне трапецеїдальне спотворення увімкнено за замовчуванням.

Якщо вам потрібно вимкнути цю функцію, перейдіть за до -Home [Головна] -

Settings[Налаштування ] - Налаштування проекції [Projection Mode] - Auto Keystone [Автоматична корекція].

#### Ручна корекція

Якщо необхідні подальші налаштування екрана, виберіть Manual Keystone [Ручна корекція] у Projection Mode [Режимі проекції] та налаштуйте екран, переміщуючи стрілки.

Увага: Якщо ви вже налаштували екран через ручне налаштування корекції, будь ласка, вимкніть автоматичну корекцію, інакше налаштування екрана будуть скинуті після наступного переміщення проектора

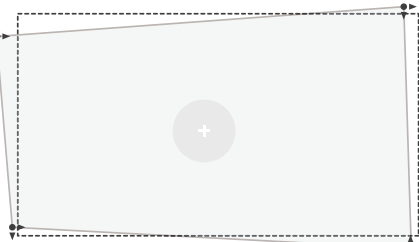

#### Перед використанням функції автоматичної корекції екрану:

- 1. Переконайтеся, що екран для проекції більший за обрану площу екрана та не перекриває центральну частину екрана.
- 2. Будь ласка, не блокуйте область у центральній квадратній рамці екрана.

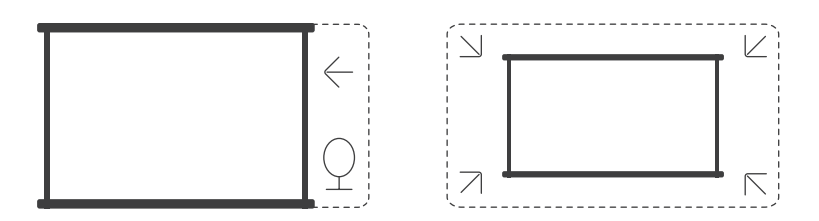

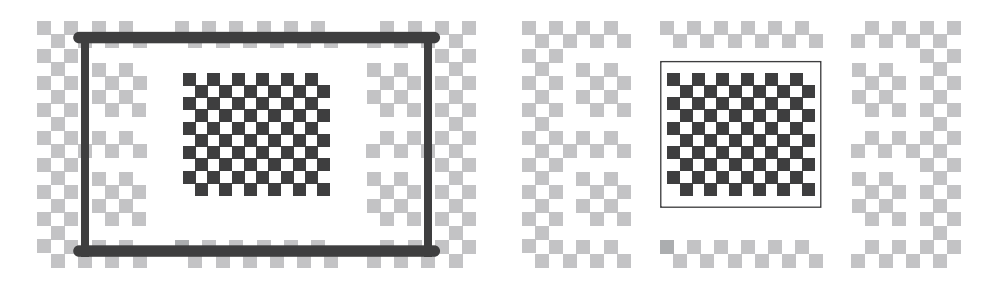

# 6.3. Режим зображення

Увага: утримуйте кнопку меню на пульті дистанційного керування, щоб отримати доступ до налаштувань під час відтворен відео чи зображень. Крім того, коригування кольору можна зробити під час виконання цих дій.

### 6.3.1. Яскравість

Відрегулюйте яскравість екрана за допомогою Home [Головна] - Settings[Налаштування] - Image Quality[Якість зображення] -Brightness Setting[Налаштування яскравості].

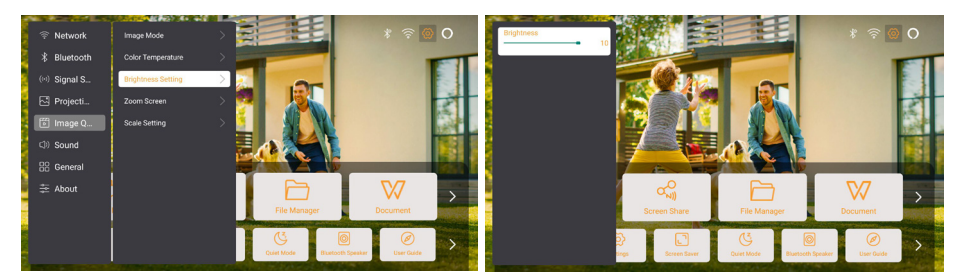

### 6.3.2. Налаштування зображення

Налаштуйте колір зображення за допомогою Home [Головна] - Settings[Налаштування] - Image Quality[Якість зображення] - Picture Mode [Режим зображення].

Увага: Дана функція працює лише з програвачами зображень або відео.

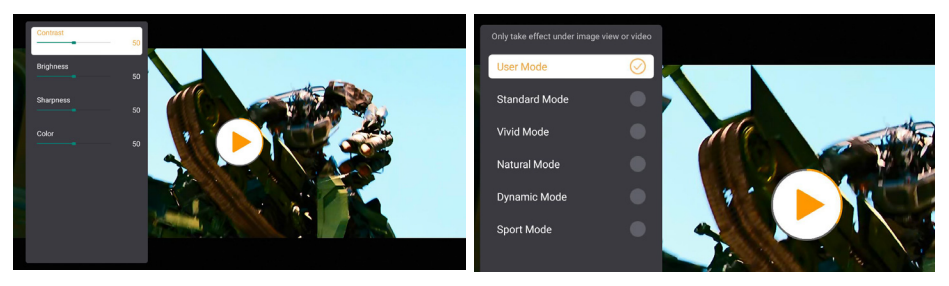

# 6.4. Медіа 6.4.1. Google TV

Натисніть на кнопку TV, щоб увійти в систему на головній сторінці.

Увага: під час першого використання телевізора дотримуйтеся вказівок на екрані для підключення пульта дистанційного керування та інших налаштувань.

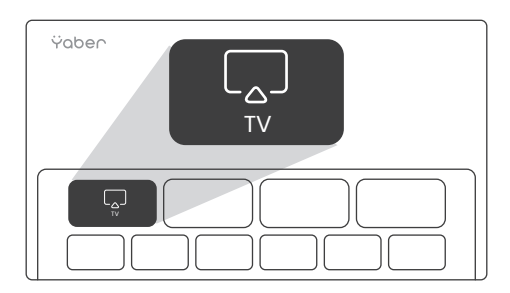

Увага: якщо немає сигналу, спробуйте від'єднати та знову відключити ТВ-адаптер. Докладні кроки див. у розділі 5.1

Увага: під час першого використання телевізора дотримуйтеся вказівок на екрані для підключення пульта дистанційного керування та інших налаштувань.

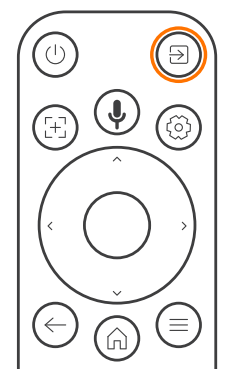

Увага: під час першого використання телевізора дотримуйтеся вказівок на екрані для підключення пульта дистанційного керування та інших налаштувань.

Якщо ви використовуєте новий пульт дистанційного керування або користуєтеся Google TV

уперше, натисніть 🍙 і 🔶 протягом 10~30 секунд.

# 6.4.2. Відтворення відео/музики/фото в менеджері файлів

- 1. Вставте USB-диск, піктограма [USB] на головній сторінці стане білою.
- 2. Виберіть значок [USB] або Диспетчер файлів.
- Виберіть потрібний файл (або папку для входу в підпапку) на USB-диску, потім натисніть кнопку [OK] для відтворення.

### 6.5. Трансляція екрана Поради щодо підключення:

- Швидкість трансляції екрана через бездротове з'єднання може залежати від якості мережі. Рекомендується використовувати підключення з пропускною спроможністю не менше 100 Мбіт/с для забезпечення безперебійної роботи.
- Переконайтеся, що мобільний пристрій знаходиться близько до проектора під час використання бездротового підключення. Рекомендована відстань не більше 1 метра.
- Деякі мобільні пристрої можуть не підтримувати відображення екрана через обмеження сумісності.
- У разі виникнення питань, будь ласка, не соромтеся звертатися до служби підтримки клієнтів за телефоном : +38 (067) 654-32-86 або напишіть нам на електронну адресу: service@extremepride.com.ua, diagnostic@extremepride.com.ua

#### Як транслювати екран?

Щоб покращити ваш досвід під час трансляції екрана, завантажте програму [Yaber] із Apple App

Store або Google Play Store.

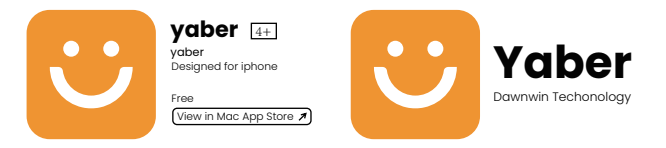

- Перш ніж транслювати на проектору екран телефону, переконайтеся, що ваш телефон і проектор підключено до однієї мережі Wi-Fi.
- 2. У програмі Yaber торкніться [Connect Device] і виберіть пристрій під назвою [Yaber\_K3\_xxxx] для підключення.
- 3. Після підключення виберіть опцію трансляції екрана в додатку Yaber, щоб поділитися екраном телефону з проектором.
- Якщо ви хочете припинити показ екрана, перейдіть до центру керування свого телефону, виберіть пристрій і припиніть показ.

Увага: якщо вам потрібно поділитися екраном із потокових програм, таких як Netflix, Disney або Prime Video, увійдіть у систему Dongle, щоб поділитися.

# 6.6. Налаштування Bluetooth

### 6.6.1. Підключення через Bluetooth:

- Підключення проектора до зовнішніх динаміків/навушників:
- Перейдіть на головну сторінку -> Вибрати Settings->[Налаштування] -> [Bluetooth]-Сканувати пристрої Bluetooth поблизу автоматично- виберіть бажаний пристрій Bluetooth – він автоматично буде підключений.

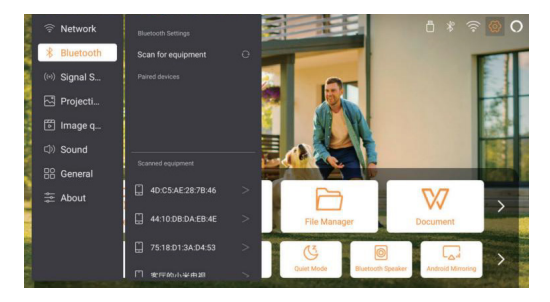

#### Підключення зовнішніх пристроїв до проектора (Використання проектора як Bluetoothдинаміка)

Цей проектор підтримує функцію Bluetooth-динаміка. Натисніть відповідну кнопку на проекторі або виберіть [Bluetooth Speaker Mode] на головній сторінці, після чого ви зможете виконати пошук і підключити свій проектор [K3\_xxxx] до мобільного пристрою як Bluetooth-динамік для відтворення музики

# 6.7. Безшумний режим

У безшумному режимі ви можете знизити рівень шуму проектора, щоб забезпечити його безшумну роботу. При цьому пристрій працюватиме з нижчим енергоспоживанням, а яскравість проекції буде трохи знижена порівняно зі стандартним режимом.

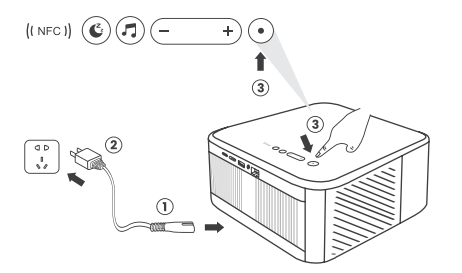

# 6.8. Налаштування Alexa

#### Увага:

- Alexa підтримує лише англійську та німецьку мови. Якщо Alexa не активована, зверніться до служби післяпродажного обслуговування.
- Ця функція працює лише з Аlexa-сумісними розумними динаміками і має бути налаштована через програму

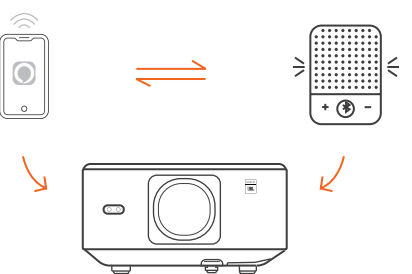

#### Кроки:

 Підключіть проектор до WiFi, активуйте Alexa на екрані головного меню проектора та увійдіть у свій обліковий запис Amazon.

| Account<br>amazon alexa | unazon alexa<br>Top 'Sign in with Amazon' below and follow the instructions to link projector with Alexa.<br>Try saying 'Alexa, turn off projector' or 'Alexa, awitch to harm on projector.'<br>Additionally, you can also find a list of available voice commands on projector's Alexa Skills page.<br>Sign In |
|-------------------------|----------------------------------------------------------------------------------------------------|
|-------------------------|----------------------------------------------------------------------------------------------------|

2. Відкрийте програму Alexa на своєму телефоні та увійдіть до облікового запису Amazon. Перейдіть до Home (Головна) > More (Більш) > Skills & Games (Навички та ігри), знайдіть і активуйте Whale Video.

| amazon                                                                 |         | 10:13 ====================================     |
|------------------------------------------------------------------------|---------|------------------------------------------------|
| Sign in                                                                |         | alexa                                          |
| Forgot pa                                                              | sawuru? | Sign in                                        |
| xxxxxxxxxggmai.com                                                     | ^       | Email (phone for mobile accounts)              |
| Amazon password                                                        |         | Amazon pastword                                |
| Show password                                                          |         | Show password                                  |
| Keep me signed in. Details                                             |         | SIGN IN                                        |
|                                                                        |         | New to Amazon?                                 |
| Sign in                                                                |         | CREATE & NEW AMAZON ACCOUNT                    |
| By continuing, you agree to Amazon's Conditions of<br>Privacy Notice . | Use and |                                                |
| New to Amazon?                                                         |         | © 1993-2024 Areason.on, bit, or its efficience |
| Create a new Amazon account                                            |         |                                                |
|                                                                        |         |                                                |

 Завершіть налаштування навички Whale Video, виберіть Settings (Налаштування)-> Manage In TV & Video (Керувати в ТБ і відео)на сторінці, прив'яжіть проектор і колонку Alexa.

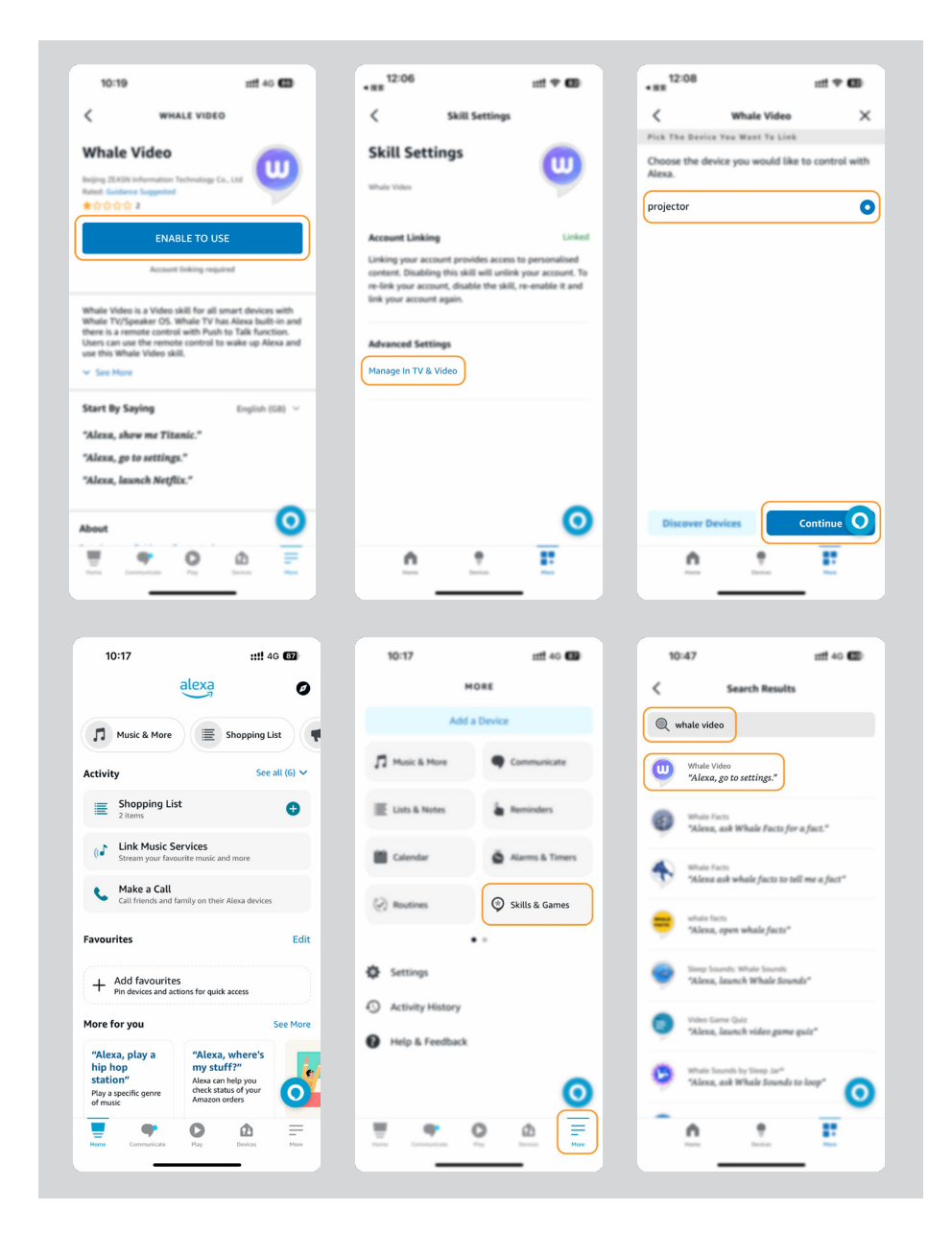

4. Тепер спробуйте сказати: "Alexa, відкрий YouTube на проекторі".

| Alexa, turn off proje                        | ector Alexa, turn on document            | mode on projector                           |
|----------------------------------------------|------------------------------------------|---------------------------------------------|
| Alexa, switch to hdmi on                     | projector Alexa, open Netfli             | x/YouTube on projector                      |
| Alexa, go settings on projector Ale          | exa, turn on/off auto focus on projector | Alexa, pause/resume on projector            |
| Alexa, open bluetooth settings on projector  | out to                                   | Alexa, open network settings on projector   |
| Alexa, turn on/off screen saver on projector | Alexa, go home on projector              | Alexa, turn on/off silent mode on projector |
| Alexa, turn on screencast on                 | projector Alexa, turn on do              | ocument mode on projector                   |
| Alexa, mu                                    | te/unmute/volume up/volume down or       | projector                                   |

#### 6.8.1 Список команд Alexa

- 1. Alexa, вимкни проектор
- 2. Alexa, перемкнися на HDMI на проекторі
- 3. Alexa, відкрий Netflix/YouTube на проекторі
- 4. Alexa, відкрий налаштування на проекторі
- 5. Alexa, перейди на головну сторінку на проекторі
- 6. Alexa, вимкни/увімкнс звук/збільш/зменш гучність на проекторі
- 7. Alexa, віднові на проекторі
- 8. Alexa, відкрий налаштування Bluetooth на проекторі
- 9. Alexa, відкрити налаштування мережі на проекторі
- 10. Alexa, увімкни/вимкни режим економії енергії на проекторі
- 11. Alexa, увімкни/вимкни автоматичне фокусування на проекторі
- 12. Alexa, увімкни/вимкни режим безшумної роботи на проекторі
- 13. Alexa, увімкни бездротову трансляцію на проекторі
- 14. Alexa, увімкни режим перегляду документів на проекторі
- 15. Alexa, наступний/попередній/перезапустити на проекторі
- 16. Alexa, увімкни/вимкни екран на проекторі

# 6.9. Оновлення системи 6.9.1. Локальне оновлення

Завантажте файл оновлення програмного забезпечення з вебсайту компанії, скопіюйте його в кореневу директорію портативного жорсткого диска або USB-накопичувача, а потім підключіть його до USB-порту проектора. Перейдіть до About "Про пристрій" → Upgrade"Оновлення" і виберіть Local Upgrade "Локальне оновлення". Система автоматично виявить файл оновлення та виконає його встановлення.

### 6.9.2. Онлайн-оновлення

Перейдіть до About "Про пристрій" → Upgrade"Оновлення" і виберіть Online Upgrade "Онлайноновлення". Система автоматично перевірить наявність нової версії та попросить підтвердити оновлення.

### 6.10. Режим увімкнення живлення

- У режимі очікування під час увімкнення живлення підключіть джерело живлення, і світлодіод живлення на проекторі засвітиться. Щоб увімкнути проектор, потрібно натиснути кнопку живлення
- Якщо активовано режим Автоматичного увімкнення, проектор автоматично увімкнеться після підключення кабелю живлення.

### 6.11. Безпечне вимкнення

- Натисніть кнопку на проекторі або пульті дистанційного керування, а потім натисніть ОК, щоб вимкнути проектор.
- Від'єднайте кабель живлення.
- Закрийте об'єктив і зберігайте проектор у прохолодному та сухому місці.

# 7.Поради щодо обслуговування

### 7.1. Догляд за проектором

#### Використовуйте пристрій належним чином:

- Не блокуйте отвори для входу/виходу повітря, щоб уникнути пошкодження внутрішньої електроніки через неправильне охолодження.
- Не спрямовуйте об'єктив прямо на очі, оскільки яскраве світло від проектора може пошкодити очі.
- Не очищайте об'єктив папером, тканиною чи іншими інструментами для очищення, щоб уникнути пошкодження об'єктива.
- Не очищайте проектор хімічними реагентами, миючими засобами або будь-якими рідинами, щоб уникнути корозії друкованої плати дощовою водою або вологими рідинами з мінеральним вмістом.
- Тримайте пристрій, його компоненти та аксесуари в недоступному для дітей місці.
- Переконайтеся, що пристрій використовується в сухому та добре провітрюваному середовищі.
- Не зберігайте пристрій у дуже жарких або холодних приміщеннях чи умовах, оскільки екстремальні температури можуть скоротити термін служби електронних пристроїв.
- Не кладіть пристрій у будь-яке нагрівальне обладнання (наприклад, сушарки та мікрохвильові печі) для сушіння.
- Не стискайте сильно пристрій і не е розміщуйте перешкоди зверху чи ззаду нього, щоб уникнути його пошкодження.
- Не кидайте, не бийте та не трясіть пристрій, щоб не пошкодити його внутрішні плати.
- Не намагайтеся самостійно розібрати та зібрати пристрій. У разі виникнення будь-яких проблем зверніться до сервісного центру Yaber.

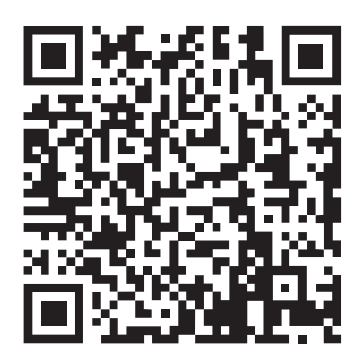

Відскануйте щоб завантажити PDF -інструкцію з експлуатації для вашого проектора Yaber

Де отримати додаткову допомогу: Електронна пошта підтримки: service@extremepride.com.ua, diagnostic@extremepride.com.ua Служба підтримки: +38 (067) 654-32-86 (Viber, Telegram)